## Packet Tracer - Serwery WWW i e-mail

## Topologia

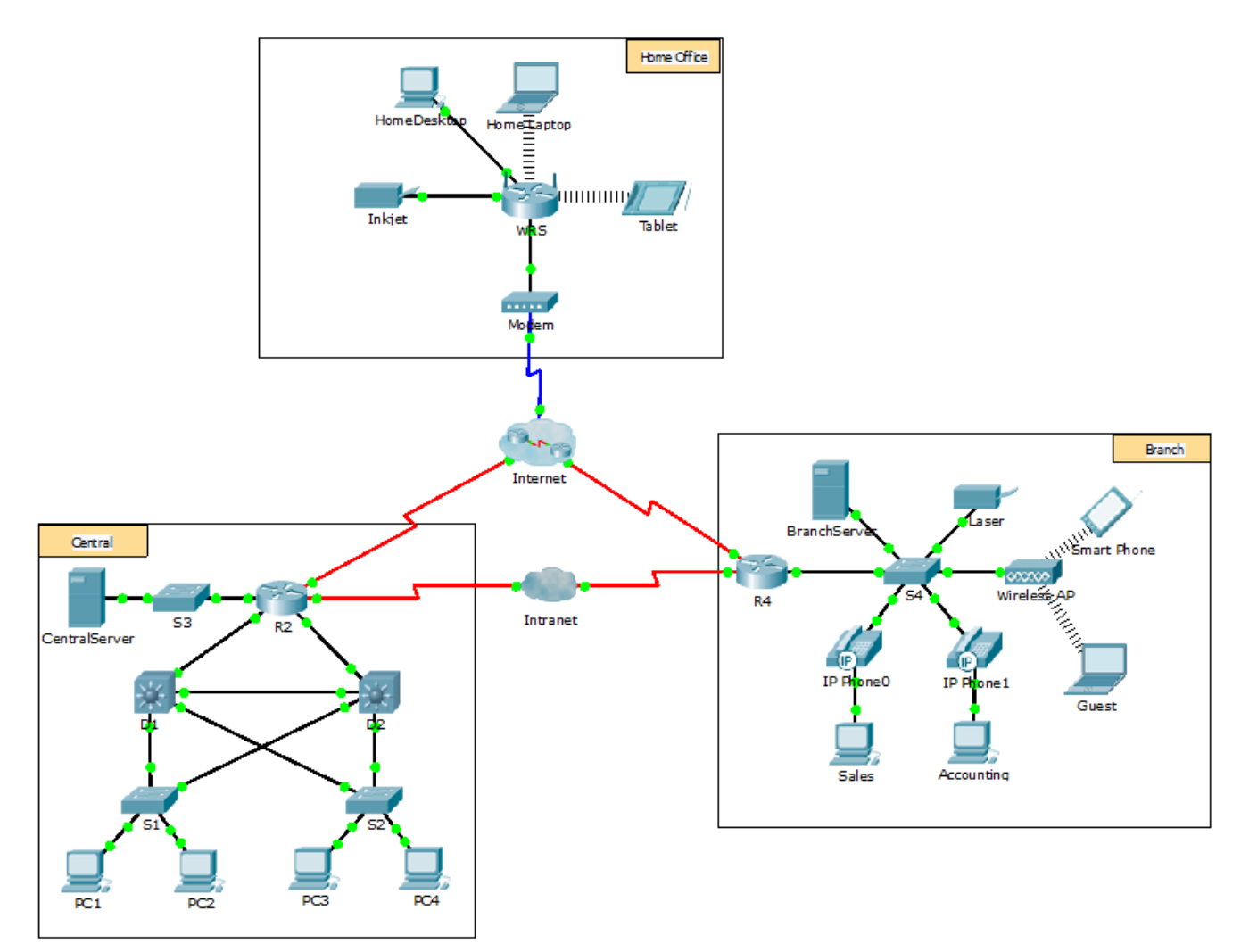

## Cele

Część 1: Konfiguracja i weryfikacja usługi WWW

Część 2: Konfiguracja i weryfikacja usługi e-mail

## Wprowadzenie

W tym ćwiczeniu, skonfigurujesz usługi HTTP i e-mail przy użyciu symulowanego serwera w programie Packet Tracer. Następnie skonfigurujesz klientów, aby uzyskać dostęp do tych usług.

**Uwaga:** Program Packet Tracer jedynie symuluje proces konfiguracji tych usług. Każdy z pakietów instalacyjnych HTTP i e-mail różni się pod kątem procedury instalacji i konfiguracji.

## Część 1: Konfiguracja i weryfikacja usługi WWW

## Krok 1: Konfiguracja usługi WWW na serwerach CentralServer i BranchServer.

- a. Kliknij serwer CentralServer, a następnie kliknij zakładkę Config > HTTP.
- b. Kliknij On, aby uaktywnić HTTP i HTTP Secure (HTTPS).
- c. Opcjonalnie spersonalizuj kod HTML.
- d. Powtórz krok 1a 1c na serwerze BranchServer.

#### Krok 2: Weryfikacja działania serwerów WWW przy użyciu przeglądarki stron WWW.

Istnieje wiele urządzeń końcowych w tej sieci, ale dla celów tego etapu użyj PC3.

- a. Kliknij komputer o etykiecie PC3 a następnie kliknij zakładkę Desktop > Web Browser.
- b. W polu URL wpisz adres IP **10.10.10.2** i kliknij przycisk **Go**. Wyświetli się strona WWW serwera **CentralServer**.
- c. W polu URL wpisz adres IP 64.100.200.1 i kliknij przycisk Go. Wyświetli się strona WWW serwera BranchServer.
- d. W polu URL wpisz centralserver.pt.pka i kliknij przycisk Go. Wyświetli się strona WWW serwera CentralServer.
- e. W polu URL wpisz branchserver.pt.pka i kliknij przycisk Go. Wyświetli się strona WWW serwera BranchServer.
- f. Jaki protokół dokonuje odwzorowania nazw centralserver.pt.pka i branchserver.pt.pka na adresy IP?

## Część 2: Konfiguracja i weryfikacja usługi e-mail na serwerach

## Krok 1: Konfiguracja serwera CentralServer do wysyłania (SMTP) i odbierania (POP3) e-maili.

- a. Kliknij CentralServer, następnie wybierz zakładkę Config i kliknij w przycisk EMAIL.
- b. Kliknij On aby uaktywnić SMTP i POP3.
- c. W polu Domain Name wpisz centralserver.pt.pka i kliknij Set.
- d. Utwórz użytkownika central-user z hasłem cisco. Aby go dodać, kliknij przycisk +.

## Krok 2: Konfiguracja serwera BranchServer do wysyłania (SMTP) i odbierania (POP3) e-maili.

- a. Kliknij serwer BranchServer, a następnie kliknij zakładkę Config > EMAIL.
- b. Kliknij On, aby uaktywnić SMTP i POP3.
- c. W polu Domain Name wpisz branchserver.pt.pka i kliknij Set.
- d. Utwórz użytkownika branch-user z hasłem cisco. Aby go dodać, kliknij przycisk +.

## Krok 3: Konfiguracja PC3 w celu korzystania z usługi e-mail na serwerze CentralServer.

- a. Kliknij PC3 a następnie kliknij zakładkę Desktop > E Mail.
- b. Wprowadź następujące wartości do odpowiadających im pól:
  - 1) Your Name: Central User
  - 2) Email Address: central-user@centralserver.pt.pka

- 3) Incoming Mail Server: 10.10.10.2
- 4) Outgoing Mail Server: 10.10.10.2
- 5) User Name: central-user
- 6) Password: cisco
- c. Kliknij przycisk Save. Wyświetli się okno aplikacji pocztowej (Mail Browser).
- d. Kliknij **Receive**. Jeśli konfiguracja klienta i serwera została prawidłowo przeprowadzona, aplikacja pocztowa wyświetli komunikat potwierdzający postaci **Receive Mail Success**.

# Krok 4: Konfiguracja komputera Sales w celu korzystania z usługi e-mail na serwerze BranchServer.

- a. Kliknij komputer z etykietą Sales, a następnie kliknij zakładkę Desktop > E Mail.
- b. Wprowadź następujące wartości do odpowiadających im pól:
  - 1) Your Name: Branch User
  - 2) Email Address: branch-user@branchserver.pt.pka
  - 3) Incoming Mail Server: 172.16.0.3
  - 4) Outgoing Mail Server: 172.16.0.3
  - 5) User Name: branch-user
  - 6) Password: cisco
- c. Kliknij przycisk Save. Wyświtli się okno aplikacji pocztowej.
- d. Kliknij **Receive**. Jeśli konfiguracja klienta i serwera została prawidłowo przeprowadzona, aplikacja pocztowa wyświetli komunikat potwierdzający postaci **Receive Mail Success**.
- e. Ćwiczenie powinno być ukończone w 100%. Nie zamykaj okna konfiguracyjnego Sales ani aplikacji pocztowej.

## Krok 5: Wysyłanie e-maili z komputerów klienckich Sales i PC3.

- a. Kliknij przycisk Compose w oknie aplikacji pocztowej (Mail Browser) komputera Sales.
- b. Wprowadź następujące wartości do odpowiadających im pól:
  - 1) To: central-user@centralserver.pt.pka
  - 2) Subject: Wpisz temat e-maila.
  - 3) Email Body: Wpisz treść e-maila.
- c. Kliknij Send.
- d. Upewnij się, że komputer PC3 otrzymał e-maila. Kliknij PC3. Jeśli okno aplikacji pocztowej jest zamknięte, kliknij E Mail.
- e. Kliknij Receive. E-mail wysłany z komputera Sales wyświetli się. Kliknij dwa razy na e-mail.
- f. Kliknij **Reply**, utwórz odpowiedź, a następnie kliknij **Send**.
- g. Zweryfikuj otrzymanie odpowiedzi przez Sales.